## INVENTARIO CALCULADO CON FUNCIONES

|    | A        | В          | С       | D     | E |
|----|----------|------------|---------|-------|---|
| 1  | ARTICULO | UNIDADES   | PRECIO  | VALOR |   |
| 2  | LPM001   | 12         | 11,22 € |       |   |
| 3  | LPM002   | 23         | 22,33 € |       | _ |
| 4  | LPM003   | 34         | 33,44 € |       |   |
| 5  | LPM004   | 45         | 44,55 € |       |   |
| 6  | LPM005   | 56         | 55,66 € |       |   |
| 7  | LPM006   | 67         | 66,77 € |       | - |
| 8  | LPM007   | 78         | 77,88 € |       |   |
| 9  | LPM008   | 89         | 88,99 € |       |   |
| 10 |          |            |         |       |   |
| 11 |          | VALOR INVE | NTARIO  |       |   |
| 10 |          |            |         |       |   |

Crea una hoja Calc llamada Inventario, y rellena una tabla como esta:

**AYUDA**: para la primera columna, si escribes el primer artículo "LPM001" y "LPM002", y luego arrastras el controlador de relleno hacia abajo, se te rellenarán automáticamente el resto de artículos "LPM".

En las casillas en gris, vamos a utilizar las funciones PRODUCTO y SUMA de Excel. Usaremos la primera (PRODUCTO) en cada fila para calcular el total de unidades x precio, y la función SUMA (o autosuma) al final para sumar todos los datos.

Sigue estos pasos:

- 1. En la casilla D2, introduce la fórmula **=PRODUCTO(B2;C2)**
- 2. Arrastra la fórmula hasta la casilla D9
- 3. Usa la función autosuma  $\sum$  en D11 para calcular la suma de D2 a D9

Al final, deberá quedarte algo como esto:

|    | A        | В          | С       | D           | E |
|----|----------|------------|---------|-------------|---|
| 1  | ARTICULO | UNIDADES   | PRECIO  | VALOR       |   |
| 2  | LPM001   | 12         | 11,22 € | 134,64 €    |   |
| 3  | LPM002   | 23         | 22,33 € | 513,59 €    |   |
| 4  | LPM003   | 34         | 33,44 € | 1.136,96 €  |   |
| 5  | LPM004   | 45         | 44,55 € | 2.004,75 €  |   |
| 6  | LPM005   | 56         | 55,66 € | 3.116,96 €  |   |
| 7  | LPM006   | 67         | 66,77 € | 4.473,59 €  |   |
| 8  | LPM007   | 78         | 77,88 € | 6.074,64 €  |   |
| 9  | LPM008   | 89         | 88,99 € | 7.920,11 €  |   |
| 10 |          |            |         |             |   |
| 11 |          | VALOR INVE | NTARIO  | 25.375,24 € |   |
| 10 |          |            |         |             |   |